# Grove - Piezo Vibration Sensor SKU: 101020031

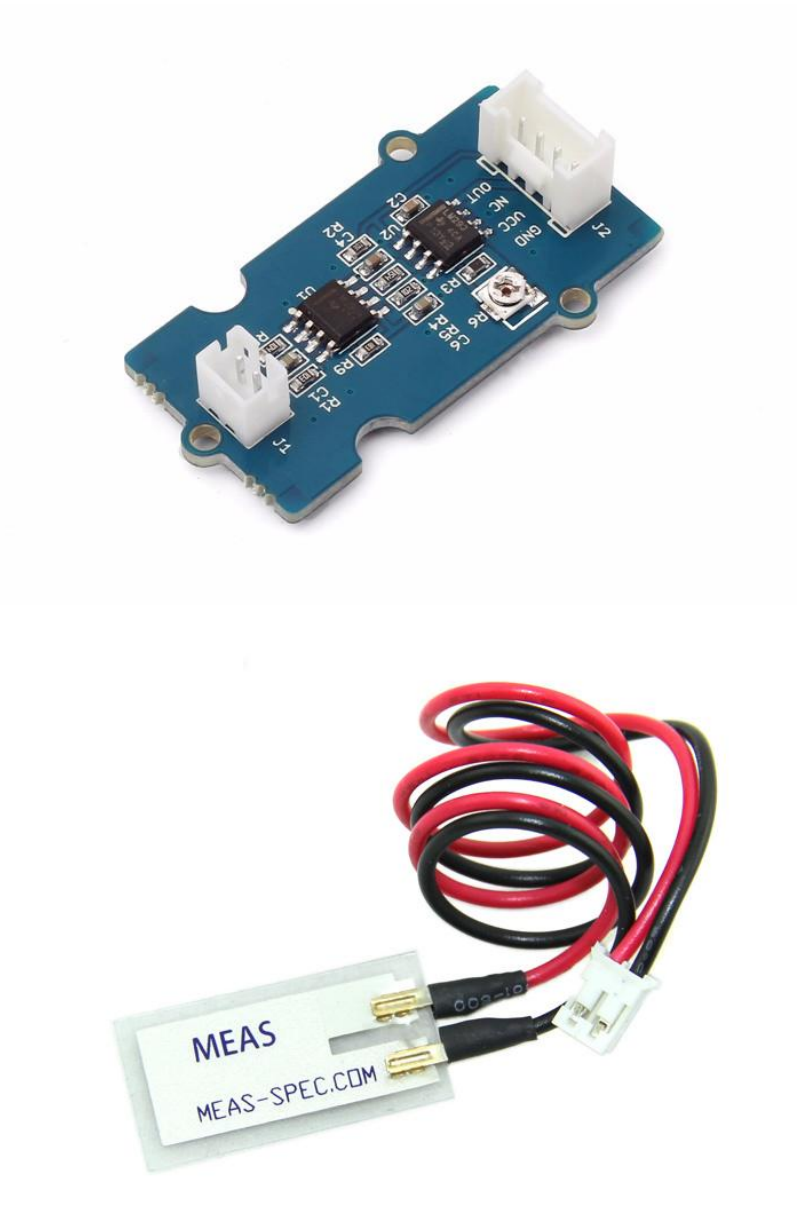

Grove - Piezo Vibration传感器适用于弹性,振动,冲击和触感的测量。该模块基于PZT薄膜传感器LDT0-028。 当传感器来回移动时,其中的电压比较器将产生一定的电压。宽动态范围(0.1Hz~180Hz)保证了良好的测量 性能。并且,您可以通过用螺丝调整板上电位器来调整其灵敏度。

# 产品特性

- 标准Grove接口
- 宽动态测量范围: 0.1Hz~180Hz
- 测量灵敏度可调
- 高度感知强烈冲击

!!!Tip 更多关于Grove的信息请点击 Grove System

# 平台支持

#### Arduino Raspberry

## 创意应用

- 洗衣机振动检测
- 低功耗唤醒开关
- 低成本振动感应
- 汽车警报系统
- 身体运动检测
- 安全系统

# 入门指导

### 适用 Arduino

#### 物理连接

在这里,我们将通过一个简单的例子向您展示Grove - Piezo Vibration传感器如何工作。首先,我们需要准备以下内容:

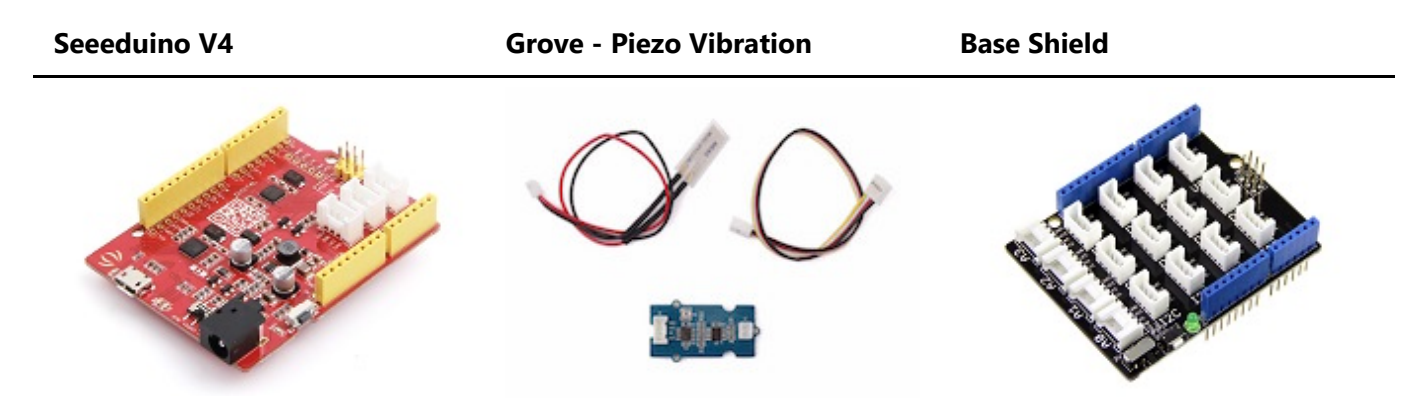

当检测到振动时,Grove - Piezo Vibration传感器输出逻辑高电平。我们可以使用任何Arduino引脚来读取数据。以下是压电振动传感器控制LED的示例。当检测到振动时,该传感器输出逻辑高信号(灵敏度可通过调节电位器来更改),LED亮起。

注意

当通过顺时针调节电位器来增加阈值电压时,即使原始输出应该为高电平,也可能最终输出低电平。

- 通过4 pin的Grove接口将传感器模块和扩展板的A0 口相连。我们使用数字脚 pin13 联通的板载LED 来 作为输出。
- 将 the Grove Basic Shield 插入 Arduino.

• 通过USB数据线将Arduino 连接到PC。

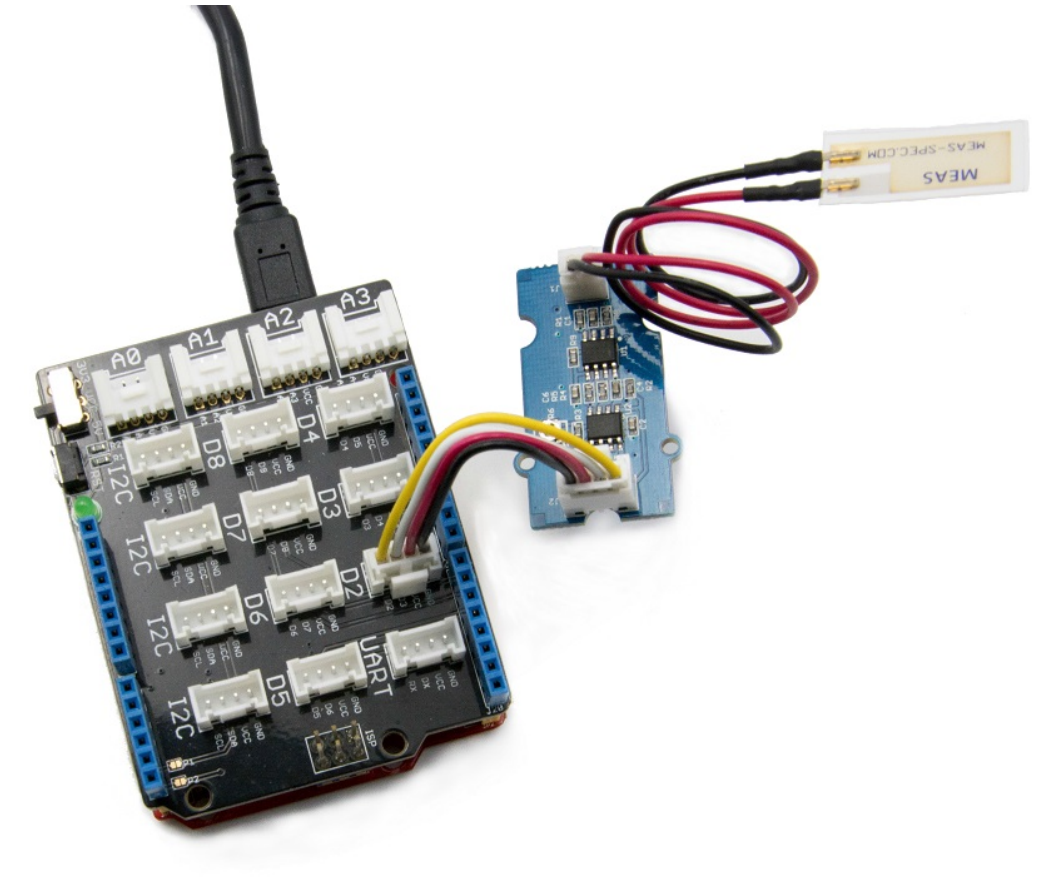

### 软件

• 在Arduino 中新建一个文件,将下列代码复制粘贴到这个空白的文件中。

```
const int ledPin=13;
void setup() {
    Serial.begin(9600);
    pinMode(ledPin,OUTPUT);
}
void loop() {
    int sensorValue = analogRead(A0);
    Serial.println(sensorValue);
    delay(1000);
    if(sensorValue==1023)
    {
        digitalWrite(ledPin,HIGH);
    }
    else
    {
        digitalWrite(ledPin,LOW);
    }
}
```

• 触摸压电传感器使其振动,当然,任何方式使其振动都可以。当检测到振动时,LED将亮起。我们也可以 打开串行监视器来查看传感器输出。

|            |                           | Send |
|------------|---------------------------|------|
| 15         |                           |      |
| 15         |                           |      |
| 15         |                           |      |
| 15         |                           |      |
| 1023       |                           |      |
| 14         |                           |      |
| 1023       |                           |      |
| 1023       |                           |      |
| 1023       |                           |      |
| 1023       |                           |      |
| 1023       |                           |      |
| 1023       |                           |      |
| 1023       |                           |      |
| 1023       |                           |      |
| 1023       |                           |      |
| 1023       |                           |      |
| 1023       |                           |      |
| 1023       |                           |      |
| 1023       |                           |      |
| 15         |                           |      |
| 16         |                           |      |
| 15         |                           |      |
| 15         |                           | -    |
| 15         |                           | -    |
|            |                           | -    |
| Antoscroll | No line ording - 9600 how |      |

• 我们可以直接使用数字引脚,以扩展板上的D5为例,并将LED连接到引脚13。

```
const int ledPin=13;
void setup() {
    Serial.begin(9600);
    pinMode(ledPin,OUTPUT);
}
void loop() {
    int sensorState = digitalRead(5);
    Serial.println(sensorState);
    delay(1000);
    if(sensorState == HIGH)
    {
        digitalWrite(ledPin,HIGH);
    }
    else
    {
        digitalWrite(ledPin,LOW);
    }
}
```

### 使用于 Raspberry Pi (树莓派)

#### 物理连接

首先,我们需要准备以下内容:

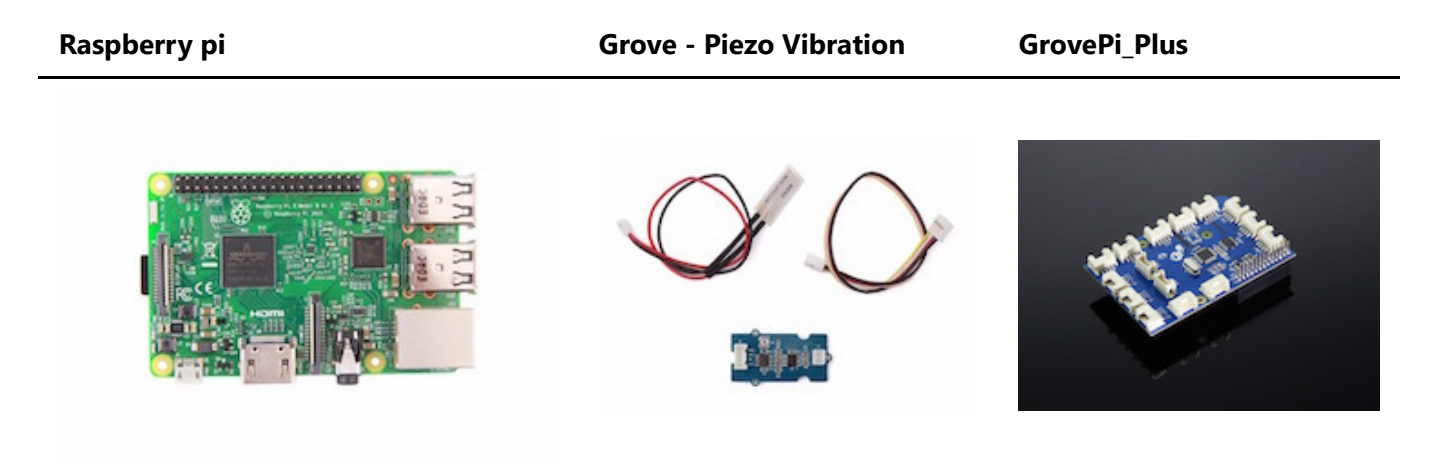

- 根据指南来配置开发环境。
- 通过Grove线缆将传感器连接到grovepi+扩展板的 A0 端口。

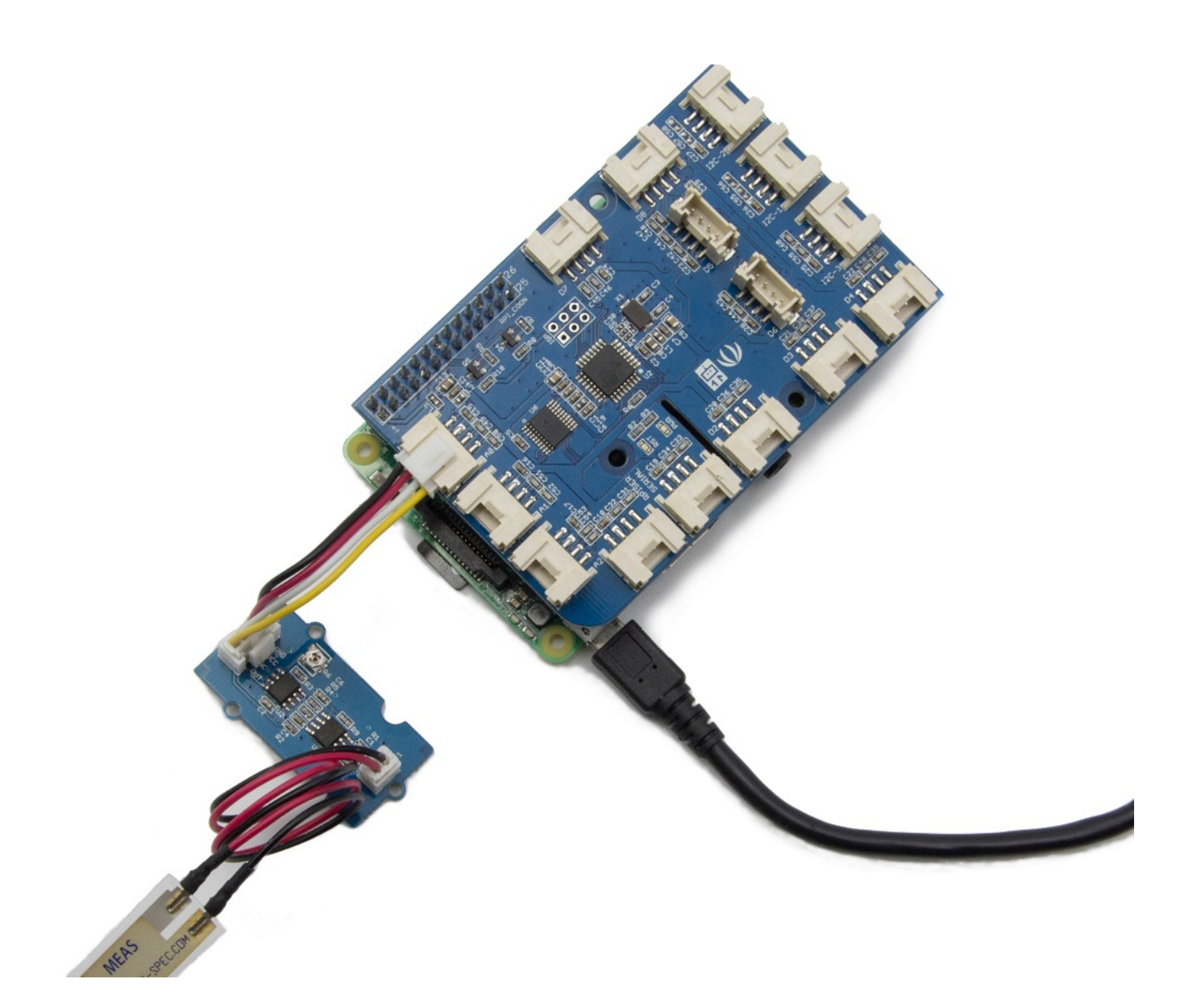

### 软件

• 导航到示例目录下:

转换路径到您的对应目录 cd yourpath/GrovePi/Software/Python/

• 代码如下:

nano grove\_piezo\_vibration\_sensor.py # "Ctrl+x" to exit #

```
import time
import grovepi
# Connect the Grove Piezo Vibration Sensor to analog port A0
# OUT,NC,VCC,GND
piezo = 0
```

```
grovepi.pinMode(piezo,"INPUT")
while True:
    try:
        # When vibration is detected, the sensor outputs a logic high signal
        print grovepi.analogRead(piezo)
        time.sleep(.5)
except IOError:
        print "Error"
```

• 运行示例

sudo python grove\_piezo\_vibration\_sensor.py

资源下载

- [Eagle图] Grove Piezo Vibration Sensor Eagle File
- [原理图PDF] Grove Piezo Vibration Sensor Schematic PDF File
- [PCB图PDF] Grove Piezo Vibration Sensor PCB PDF File
- [数据手册] Piezo Vibration Sensor Datasheet